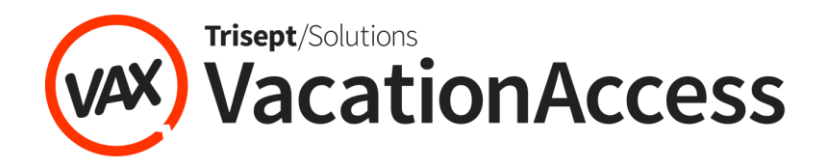

## Sharing Vacation TV Videos on Twitter

- 1. Visit <u>Vacation TV</u>, VAX VacationAccess' YouTube channel, and click on the video you want to share.
- 2. Click Share and then click on the Twitter icon.

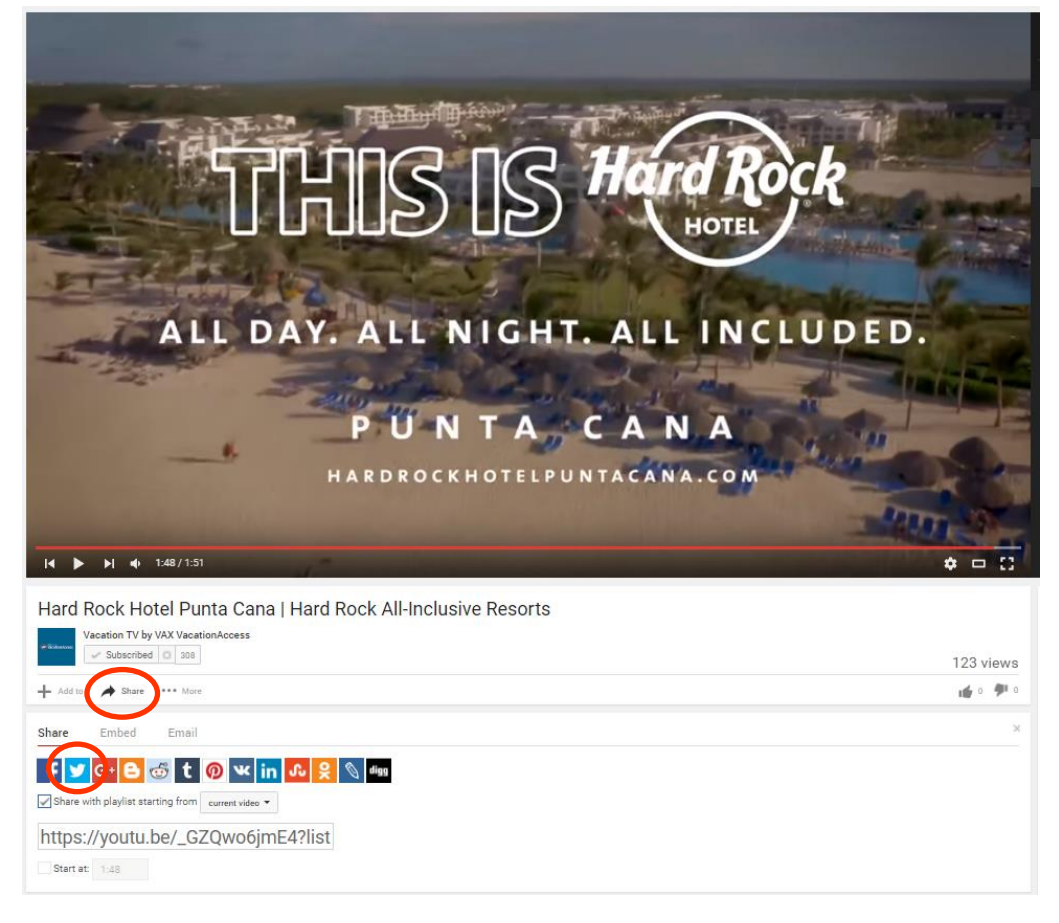

3. A new window will open. Type in your message and click *Log in and Tweet*.

| 🎔 Share a link on Twitter - Google Chrome                                                      | · • • • • •                    |
|------------------------------------------------------------------------------------------------|--------------------------------|
| Twitter, Inc. [US] https://twitter.com/intent/tweet?url=https%3A//youtu.be/_(                  |                                |
| <b>Y</b>                                                                                       | Sign up >                      |
| Share a link with your followers                                                               |                                |
| Hard Rock Hotel Punta Cana   H<br>https://youtu.be/_GZQwo6jmE4?<br>list=PLh995R8g8L7qzsdDuMe8s | ard Rock All-Inclusive Resorts |
| Phone, email or username                                                                       | 3 Log in and Tweet             |
| Password                                                                                       |                                |
| Remember me · Forgot password?                                                                 |                                |

2